# 驗證Catalyst 9000交換器上的安全ACL

目錄

<u>簡介</u>

<u>必要條件</u>

<u>需求</u>

<u>採用元件</u>

<u>背景資訊</u>

<u>技術</u>

<u>ACL資源利用率示例</u>

<u>範例 1.IPv4 TCAM</u>

<u>範例 2.IPv4 TCAM/L4OP/VCU</u>

<u>範例 3.IPv6TCAM/L4OP/VCU</u>

#### <u>拓撲</u>

設定和驗證

<u>案例 1.PACL(IP ACL)</u> 使用IP ACL配置PACL 驗證PACL

<u>案例 2.PACL(MAC ACL)</u>

<u>使用MAC ACL配置PACL</u> <u>驗證PACL</u>

<u>案例 3.RACL</u> <u>配置RACL</u>

<u>驗證RACL</u>

<u>案例 4.VACL</u>

配置VACL

<u>驗證VACL</u>

<u> 案例 5.群組/使用者端ACL(DACL)</u>

<u>配置GACL</u>

<u>檢驗GACL</u>

<u>案例 6.ACL記錄</u>

#### 疑難排解

<u>ACL統計資訊</u>

<u>清除ACL統計資訊</u>

ACL TCAM用完後會發生什麼情況?

ACL TCAM耗盡

<u>VCU耗盡</u>

<u>ACL系統日誌錯誤</u>

<u>資源外情形和恢復操作</u>

<u>檢驗ACL規模</u>

<u>自定義SDM模板(TCAM重新分配)</u>

<u>相關資訊</u>

<u>Debug和Trace命令</u>

## 簡介

本文說明如何驗證Catalyst 9000系列交換器上的ACL(存取控制清單)及對其進行疑難排解。

## 必要條件

### 需求

本文件沒有特定需求。

採用元件

本檔案中的資訊是根據以下硬體版本:

- C9200
- C9300
- C9400
- C9500
- C9600

本文中的資訊是根據特定實驗室環境內的裝置所建立。文中使用到的所有裝置皆從已清除(預設))的組態來啟動。如果您的網路運作中,請確保您瞭解任何指令可能造成的影響。

💊 注意:有關在其他思科平台上啟用這些功能的命令,請參閱相應的配置指南。

## 背景資訊

ACL會在流量通過路由器或交換機時過濾流量,並允許或拒絕通過指定介面的資料包。ACL是適用 於封包的允許和拒絕條件的順序集合。當封包在介面上收到時,交換器會根據存取清單中指定的標 準,將封包中的欄位與任何套用的ACL進行比較,以驗證封包是否具有所需的轉送許可權。它會根 據訪問清單中的條件逐一測試資料包。第一個符專案會決定交換器是接受還是拒絕封包。因為交換 器在第一個相符專案出現後停止測試,所以條件在清單中的順序非常重要。如果沒有相符的條件 ,交換器就會拒絕封包。如果沒有限制,交換器會轉送封包;否則交換器會捨棄封包。交換器可以 對其轉送的所有封包使用ACL。

您可以設定存取清單,以便為網路提供基本安全性。如果不配置ACL,則允許通過交換機的所有資料包到達所有網路部分。您可以使用ACL控制哪些主機可以訪問網路的不同部分,或者決定哪些型別的流量會在路由器介面上轉發或阻止。例如,您可以轉發電子郵件流量,但不能轉發Telnet流量。

技術

| ACE | 存取控制專案(ACE)- ACL中的單一規則/線路 |
|-----|---------------------------|
|     |                           |

| ACL    | 訪問控制清單(ACL) — 一組應用於埠的ACE                                                                   |
|--------|--------------------------------------------------------------------------------------------|
| DACL   | 可下載ACL(DACL) — 通過ISE安全策略動態推送的ACL                                                           |
| PACL   | 連線埠ACL(PACL) — 應用於第2層介面的ACL                                                                |
| RACL   | 路由ACL(RACL) — 應用於第3層介面的ACL                                                                 |
| VACL   | VLAN ACL(VACL) — 應用於VLAN的ACL                                                               |
| GACL   | 組ACL(GACL) — 根據使用者組或客戶端的身份動態分配的ACL                                                         |
| IP ACL | 用於對IPv4/IPv6資料包進行分類。這些規則包含各種第3層和第4層資料包欄位和屬性,包<br>括但不限於源和目標IPv4地址、TCP/UDP源和目標埠、TCP標誌和DSCP等。 |
| MACL   | Mac Address ACL(MACL) — 用於對非IP資料包進行分類。規則包含各種第2層欄位和屬性<br>,包括源/目標MAC地址、乙太網型別等。               |
| L4OP   | 第4層運算子埠(L4OP) — 匹配除EQ(等於)之外的邏輯。GT(大於)、LT(小於)、<br>NE(不等於)和RANGE(從至)                         |
| VCU    | 值比較單元(VCU)- L4OP轉換為VCU,以便對第4層報頭執行分類                                                        |
| VMR    | 值掩碼結果(VMR)- ACE條目在TCAM中作為VMR進行內部程式設計。                                                      |
| CGD    | 類別組資料庫(CGD)- FMAN-FP在其中儲存ACL內容                                                             |
| 類      | 如何在CGD中識別ACE                                                                               |
| CG     | Class Group(CG) — 一組有關如何在CGD中標識ACL的類                                                       |
| CGE    | 類組條目(CGE) — 儲存在類組中的ACE條目                                                                   |
| FMAN   | 轉發管理器(FMAN)- Cisco IOS® XE與硬體之間的程式設計層                                                      |
| FED    | 轉發引擎驅動程式(FED) — 對裝置硬體進行程式設計的元件                                                             |

此處有三個範例來說明ACL如何使用TCAM、L4OP和VCU。

範例 1.IPv4 TCAM

access-list 101 permit ip any 10.1.1.0 0.0.0.255 access-list 101 permit ip any 10.1.2.0 0.0.0.255 access-list 101 permit ip any 10.1.3.0 0.0.0.255 access-list 101 permit ip any 10.1.4.0 0.0.0.255 access-list 101 permit ip any 10.1.5.0 0.0.0.255

|    | TCAM條目 | L4OP | VCU |
|----|--------|------|-----|
| 消費 | 5      | 0    | 0   |

範例 2.IPv4 TCAM/L4OP/VCU

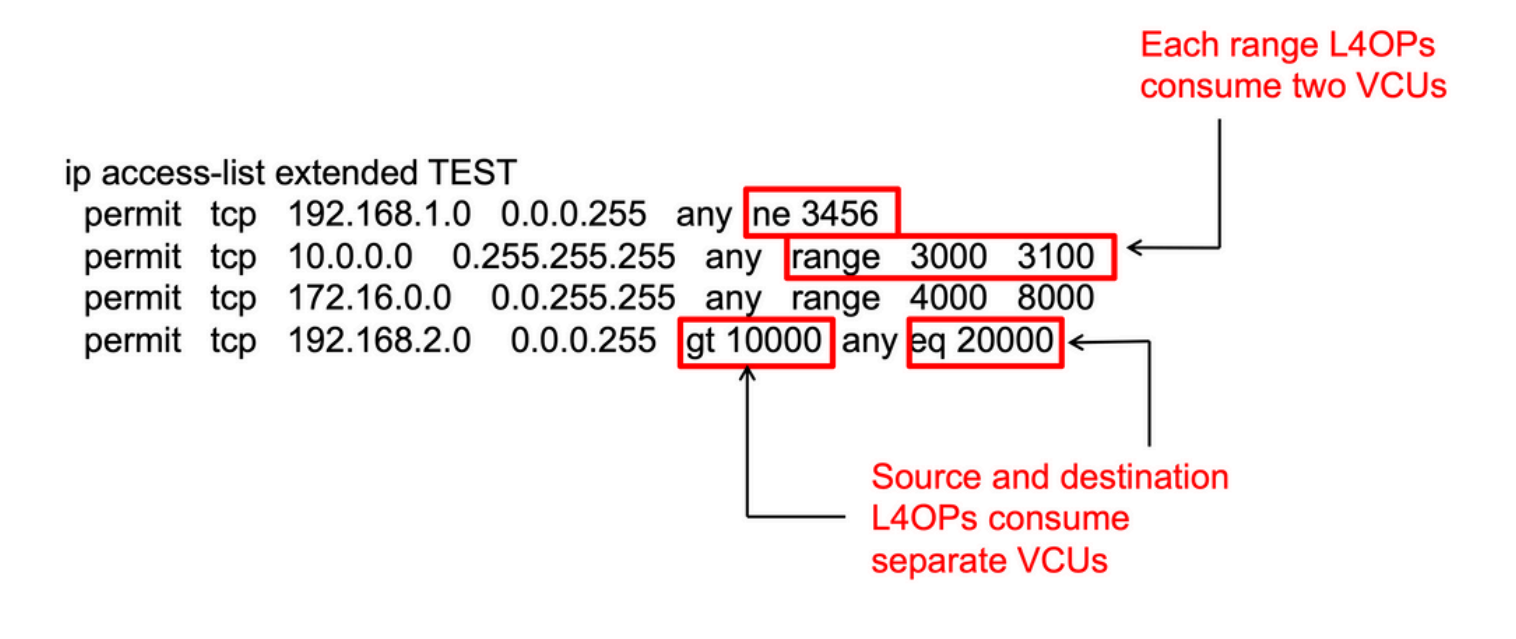

<#root>

ip access-list extended TEST
10 permit tcp 192.168.1.0 0.0.0.255 any

neq 3456

<-- 1 L4OP, 1 VCU

20 permit tcp 10.0.0.0 0.255.255.255 any

```
range 3000 3100 <-- 1 L4OP, 2 VCU
30 permit tcp 172.16.0.0 0.0.255.255 any
range 4000 8000 <-- 1 L4OP, 2 VCU
40 permit tcp 192.168.2.0 0.0.0.255
gt 10000</pre>
```

any

eq 20000 <-- 2 L4OP, 2 VCU

|    | TCAM條目 | L4OP | VCU |
|----|--------|------|-----|
| 消費 | 4      | 5    | 7   |

### 範例 3.IPv6 TCAM/L4OP/VCU

IPv6 ACE使用兩個TCAM條目,而不是一個IPv4條目。在本例中,四個ACE消耗八個TCAM,而不 是四個。

#### <#root>

ipv6 access-list v6TEST
sequence 10 deny ipv6 any 2001:DB8:C18::/48 fragments
sequence 20 deny ipv6 2001:DB8::/32 any
sequence 30 permit tcp host 2001:DB8:C19:2:1::F host 2001:DB8:C18:2:1::1

eq bgp <-- One L4OP & VCU

sequence 40 permit tcp host 2001:DB8:C19:2:1::F

eq bgp

host 2001:DB8:C18:2:1::1

<-- One L4OP & VCU

|    | TCAM條目 | L4OP | VCU |
|----|--------|------|-----|
| 消費 | 8      | 2    | 2   |

## 拓撲

9300 VLAN 10 SVI根據示例中顯示了轉發或丟棄結果,使用本圖中所示的兩個IP地址之一。

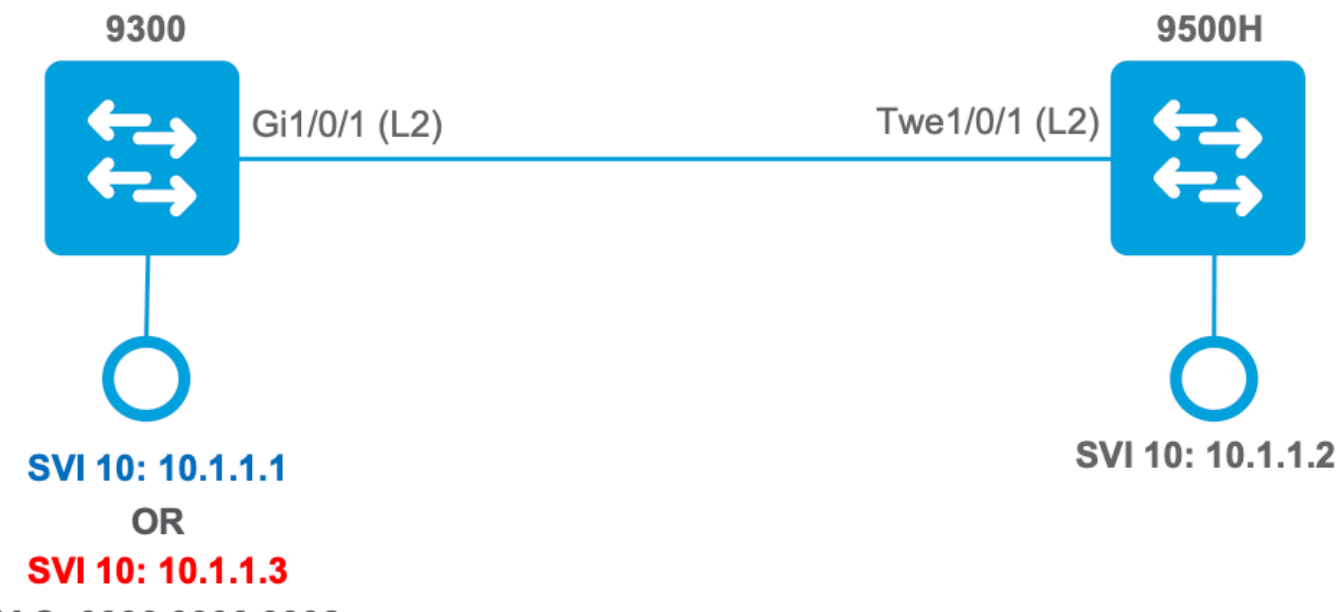

MAC: 0000.0000.0002

## 設定和驗證

本節介紹如何驗證軟體和硬體中的ACL程式設計並對其進行故障排除。

案例 1.PACL(IP ACL)

PACL被分配到第2層介面。

- 安全邊界:埠或VLAN
- 附件:第2層介面
- 方向:入口或出口(一次一個)
- 支援的ACL型別:MAC ACL和IP ACL(標準或擴展)

使用IP ACL配置PACL

```
<#root>
9500H(config)#
ip access-list extended TEST <-- Create a named extended ACL
9500H(config-ext-nacl)#
permit ip host 10.1.1.1 any
9500H(config-ext-nacl)#
permit udp host 10.1.1.1 eq 1000 host 10.1.1.2</pre>
```

#### 9500H#

```
show access-lists TEST
                                              <-- Display the ACL configured
Extended IP access list TEST
    10 permit ip host 10.1.1.1 any
    20 permit udp host 10.1.1.1 eq 1000 host 10.1.1.2
9500H(config)#
interface twentyFiveGigE 1/0/1 <-- Apply ACL to Layer 2 interface
9500H(config-if)#
ip access-group TEST in
9500H#
show running-config interface twentyFiveGigE 1/0/1
Building configuration...
Current configuration : 63 bytes
1
interface TwentyFiveGigE1/0/1
ip access-group TEST in
                                                     <-- Display the ACL applied to the interface
```

end

#### 驗證PACL

檢索與介面關聯的IF\_ID。

<#root>

9500H#

show platform software fed active ifm interfaces ethernet

Interface

IF\_ID

State

TwentyFiveGigE1/0/1

 $0 \times 00000008$ 

READY

### 驗證繫結到IF\_ID的類組ID(CG ID)。

<#root> 9500H# show platform software fed active acl interface 0x8 <-- IF\_ID with leading zeros omitted ######## ####### Printing Interface Infos ######## **INTERFACE:** TwentyFiveGigE1/0/1 <-- Confirms the interface matches the IF\_ID MAC 0000.0000.0000 intfinfo: 0x7f8cfc02de98 Interface handle: 0x7e000028 Interface Type: Port <-- Type: Port indicates Layer 2 interface if-id: 0x000000000000000008 <-- IF\_ID 0x8 is correct Input IPv4: Policy Handle: 0x5b000093 <-- The named ACL bound to this interface Policy Name: TEST CG ID: 9 <-- Class Group ID for this entry CGM Feature: [0] acl <-- Feature is ACL Bind Order: 0 與CG ID關聯的ACL資訊。

<#root>

```
9500H#
```

show platform software fed active acl info acl-cgid 9 <-- The CG ID associated to the ACL TEST

```
#########
                           ########
        Printing CG Entries
                           ####################
#########
                           ACL CG (acl/9): TEST type: IPv4 <-- feature ACL/CG ID 9: ACl name TEST : ACL type IPv4
Total Ref count 1
------
1 Interface
<-- ACL is applied to one interface
_____
 region reg_id: 10
  subregion subr_id: 0
    GCE#:1
#flds: 2
14:N
matchall:N deny:N
<-- #flds: 2 = two fields in entry | 14:N (no Layer 4 port match)
     Result: 0x01010000
ipv4_src: value
=
0x0a010101
mask = 0xffffffff
<-- src 0x0a010101 hex = 10.1.1.1 | mask 0xffffffff = exact host match</pre>
ipv4_dst: value
=
0x00000000, mask = 0x00000000
```

```
<--
```

```
dst & mask = 0x00000000 = match any
     GCE#:1 #flds: 4
14:Y
matchall:N deny:N
<-- #flds: 4 = four fields in entry | 14:Y (ACE uses UDP port L4 match)</pre>
       Result: 0x01010000
ipv4_src: value = 0x0a010101, mask = 0xfffffffff <-- Exact match (host) 10.1.1.1
ipv4_dst: value = 0x0a010102, mask = 0xffffffff <-- Exact match (host) 10.1.1.2
ip_prot: start = 17, end = 17
                                          <-- protocol 17 is UDP
14_src: start = 1000, end = 1000
                                           <-- matches eq 1000 (equal UDP port 1000)</pre>
有關CG ID以及哪些介面使用CG ID的策略資訊。
<#root>
9500H#
show platform software fed active acl policy 9 <-- Use the CG ID value
```

INTERFACE: TwentyFiveGigE1/0/1

<-- Interface with ACL applied

if-id: 0x0000000000000008

Direction: Input <-- ACl is applied in the ingress direction Protocol Type: IPv4 <-- Type is IPv4 Policy Intface Handle: 0x880000c1 Policy Handle: 0x5b000093 ######### ######## Policy information ######### Policy handle : 0x5b000093 : TEST <-- ACL Name TEST Policy name ID : 9 <-- CG ID for this ACL entry : [3] IPV4 Protocol : [1] AAL\_FEATURE\_PACL <-- ASIC feature is PACL Feature Number of ACLs : 1 ## Complete policy ACL information Acl number : 1 \_\_\_\_\_ Acl handle : 0x320000d2 : 0x0000001 Acl flags Number of ACEs : 3 <-- 3 ACEs: two explicit and the implicit deny entry Ace handle [1] : 0xb700010a Ace handle [2] : 0x5800010b Interface(s): TwentyFiveGigE1/0/1 <-- The interface ACL is applied ######### ######### Policy intf handle : 0x880000c1

\_\_\_\_\_

Policy handle

: 0x5b000093

ID : 9 Protocol : [3] IPV4 Feature : [1] AAL\_FEATURE\_PACL Direction : [1] Ingress Number of ACLs : 1 Number of VMRs : 3------

確認PACL工作正常。

≫ 附註: 當您輸入 show ip access-lists privileged EXEC 命令時,顯示的匹配計數不會計算硬體中訪問控 制的資料包。使用show platform software feed switch {switch\_num|active|standby}acl counters hardware privilegedEXEC命令可獲取交換和路由封包的一些基本硬體ACL統計資料 0 <#root> ### Ping originated from neighbor device with source 10.1.1.1 ### C9300# ping 10.1.1.2 source g 1/0/1 Type escape sequence to abort. Sending 5, 100-byte ICMP Echos to 10.1.1.2, timeout is 2 seconds: Packet sent with a source address of 10.1.1.1 <--- Ping source is permitted and p 11111 Success rate is 100 percent (5/5), round-trip min/avg/max = 1/1/1 ms <-- 100% ping success ### Ping originated from neighbor device with source 10.1.1.3 ### C9300# ping 10.1.1.2 source g 1/0/1 Type escape sequence to abort. Sending 5, 100-byte ICMP Echos to 10.1.1.2, timeout is 2 seconds: <-- Ping source is denied (implicit Packet sent with a source address of 10.1.1.3 . . . . . Success rate is 0 percent (0/5) <-- 0% ping success ### Confirm PACL drop ### 9500H# show access-lists TEST

Extended IP access list TEST

10 permit ip host 10.1.1.1 any<-- Counters in this command do not</td>20 permit udp host 10.1.1.1 eq 1000 host 10.1.1.2

9500H#

show platform software fed active acl counters hardware | i PACL DropIngress IPv4 PACL Drop(0x77000005):11 frames<-- Hardware level command displays</td>Ingress IPv6 PACL Drop(0x12000012):0 frames

<....>

### 案例 2.PACL(MAC ACL)

### PACL被分配到第2層介面。

- 安全邊界:埠或VLAN
- 附件:第2層介面
- 方向:入口或出口(一次一個)
- 支援的ACL型別: MAC ACL和IP ACL(標準或擴展)

#### 使用MAC ACL配置PACL

#### <#root>

#### 9500H#

show run | sec mac access-list

mac access-list extended

MAC-TEST <-- MAC ACL named MAC-TEST

permit host 0001.aaaa.aaaa any <-- permit host MAC to any dest MAC

#### 9500H#

```
show access-lists MAC-TEST
```

Extended MAC access list MAC-TEST permit host 0001.aaaa.aaaa any

#### 9500H#

show running-config interface twentyFiveGigE 1/0/1

| Building configuration                                                               |                                                  |
|--------------------------------------------------------------------------------------|--------------------------------------------------|
| interface TwentyFiveGigE1/0/1<br>switchport access vlan 10<br>switchport mode access |                                                  |
| mac access-group MAC-TEST in < Applic                                                | ed MACL to layer 2 interface                     |
|                                                                                      |                                                  |
|                                                                                      |                                                  |
| 驗證PACL                                                                               |                                                  |
| 檢索與介面關聯的IF_ID。                                                                       |                                                  |
| <#root>                                                                              |                                                  |
| 9500H#                                                                               |                                                  |
| show platform software fed active ifm interfaces ether                               | rnet                                             |
| <b>T C</b>                                                                           |                                                  |
| Intertace                                                                            |                                                  |
| IF_ID                                                                                |                                                  |
| State                                                                                |                                                  |
| TwentyFiveGigE1/0/1                                                                  |                                                  |
|                                                                                      |                                                  |
| 0x0000008                                                                            |                                                  |
| READY                                                                                |                                                  |
| < IF_ID value for Tw1/0/1                                                            |                                                  |
|                                                                                      |                                                  |
|                                                                                      |                                                  |
|                                                                                      |                                                  |
| <#root>                                                                              |                                                  |
|                                                                                      |                                                  |
| 9500H#                                                                               | · THITD with loading source smithed              |
| SHOW PIALLORE SOLLWARE LEG ACTIVE ACT INTERIACE 0X8                                  | <pre>&lt; if_ip with leading zeros omitted</pre> |
| ######################################                                               | ###                                              |
| ######## Printing Interface Infos ####################################               | ###                                              |
| **************************************                                               | ###                                              |
|                                                                                      |                                                  |

<-- Confirms the interface matches the IN

MAC 0000.0000.0000

INTERFACE: TwentyFiveGigE1/0/1

intfinfo: 0x7f489404e408 Interface handle: 0x7e000028 Interface Type: Port <-- Type: Port indicates Layer 2 interface if-id: 0x000000000000000008 <-- IF\_ID 0x8 is correct Input MAC: Policy Handle: 0xde000098 <-- The named ACL bound to this interface Policy Name: MAC-TEST CG ID: 20 <-- Class Group ID for this entry CGM Feature: [0] acl <-- Feature is ACL Bind Order: 0 與CG ID關聯的ACL資訊。 <#root> 9500H# show platform software fed active acl info acl-cgid 20 <-- The CG ID associated to the ACl MAC-TEST ######### ##################### Printing CG Entries ######## ######### \_\_\_\_\_ <-- feature ACL/CG ID 20: ACL name MAC-TES ACL CG (acl/20): MAC-TEST type: MAC Total Ref count 1 1 Interface <-- Applied to one interface ----region reg\_id: 3 subregion subr\_id: 0 GCE#:1 #flds: 2 14:N matchall:N deny:N Result: 0x01010000

mac\_src: value = 0x1aaaaaaaa

mask = 0xfffffffffff

<-- Mac source: 0x1aaaaaaaaa | hex with leading zeros omitted (0001.aaaa.aaaa) & mask 0xffffffffffffff is h

有關CG ID以及哪些介面使用CG ID的策略資訊。

<#root> 9500H# show platform software fed active acl policy 20 <-- Use the CG ID value ######### ######## Printing Policy Infos ######### INTERFACE: TwentyFiveGigE1/0/1 <-- Interface with ACL applied MAC 0000.0000.0000 intfinfo: 0x7f8cfc02de98 Interface handle: 0x7e000028 Interface Type: Port if-id: 0x000000000000000008 <-- The Interface IF\_ID 0x8 \_\_\_\_\_ <-- ACl is applied in the ingress direction Direction: Input Protocol Type:MAC <-- Type is MAC Policy Intface Handle: 0x30000c6 Policy Handle: 0xde000098 ######### ######## Policy information ######### Policy handle : 0xde000098

| Policy name                                | : MAC-TEST                                      | < ACL name is MAC-TEST                      |
|--------------------------------------------|-------------------------------------------------|---------------------------------------------|
| ID                                         | : 20                                            | < CG ID for this ACL entry                  |
| Protocol                                   | : [1] MAC                                       |                                             |
| Feature                                    | : [1] AAL_FEATURE_PACL                          | < ASIC Feature is PACL                      |
| Number of ACLs                             | : 1                                             |                                             |
| ######################################     | ######################################          | £                                           |
| Acl handle : 0xd600<br>Acl flags : 0x00000 | <br>D00dc<br>D001                               |                                             |
| Number of ACEs : 2                         |                                                 | < 2 ACEs: one permit, and one implicit deny |
| Ace handle [1] :<br>Ace handle [2] :       | 0x38000120<br>0x31000121                        |                                             |
| Interface(s):                              |                                                 |                                             |
| TwentyFive(                                | HigE1/0/1                                       | < Interface the ACL is applied              |
| ######################################     | <pre>####################################</pre> | :<br>:<br>:<br>:                            |

確認PACL工作正常:

- MACL僅允許源地址0001.aaaa.aaaa。
- 由於這是MAC ACL,因此會丟棄非IP ARP資料包,從而導致ping失敗。

<#root>

### Ping originated from neighbor device with Source MAC 0000.0000.0002 ###

ping 10.1.1.2 source vlan 10 Type escape sequence to abort. Sending 5, 100-byte ICMP Echos to 10.1.1.2, timeout is 2 seconds: Packet sent with a source address of 10.1.1.1 . . . . . Success rate is 0 percent (0/5) C9300# show ip arp Protocol Address Age (min) Hardware Addr Type Interface Internet 10.1.1.2 0 Incomplete ARPA <-- ARP is unable to complete on Source device ### Monitor capture configured on Tw 1/0/1 ingress ### 9500H# monitor capture 1 interface TwentyFiveGigE 1/0/1 in match any 9500H# show monitor cap Status Information for Capture 1 Target Type: Interface: TwentyFiveGigE1/0/1, Direction: IN 9500H#sh monitor capture 1 buffer brief | inc ARP 5 4.767385 00:00:00:00:00:02 b^F^R ff:ff:ff:ff:ff ARP 60 Who has 10.1.1.2? Tell 10.1.1.1 8.767085 00:00:00:00:00:02 b^F^R ff:ff:ff:ff:ff ARP 60 Who has 10.1.1.2? Tell 10.1.1.1 8 11 10.767452 00:00:00:00:00:02 b^F^R ff:ff:ff:ff:ff:ff ARP 60 Who has 10.1.1.2? Tell 10.1.1.1 13 12.768125 00:00:00:00:00:02 b^F^R ff:ff:ff:ff:ff:ff ARP 60 Who has 10.1.1.2? Tell 10.1.1.1

<-- 9300 (10.1.1.1) sends ARP request, but since there is no reply 4 more ARP requests are sent

#### 9500H#

C9300#

show platform software fed active acl counters hardware | inc MAC PACL Drop Ingress MAC PACL Drop (0x73000021): 937 frames <-- Confirmed that ARP requ

Egress MAC PACL Drop

(0x0200004c): 0 frames

案例 3.RACL

RACL分配給第3層介面,例如SVI或路由介面。

- 安全邊界:不同的子網
- 附件:第3層介面
- 方向: Ingress或Egress
- 支援的ACL型別: IP ACL(標準或擴展)

配置RACL

1

<#root> 9500H(config)# ip access-list extended TEST <-- Create a named extended ACL</pre> 9500H(config-ext-nacl)# permit ip host 10.1.1.1 any 9500H(config-ext-nacl)# permit udp host 10.1.1.1 eq 1000 host 10.1.1.2 9500H# show access-lists TEST <-- Display the ACL configured Extended IP access list TEST 10 permit ip host 10.1.1.1 any 20 permit udp host 10.1.1.1 eq 1000 host 10.1.1.2 9500H(config)# interface Vlan 10 <-- Apply ACL to Layer 3 SVI interface 9500H(config-if)# ip access-group TEST in 9500H# show running-config interface Vlan 10 Building configuration... Current configuration : 84 bytes

interface Vlan10

ip access-group TEST in

<-- Display the ACL applied to the interface

end

驗證RACL

檢索與介面關聯的IF\_ID。

<#root>

9500H#

show platform software fed active ifm mappings l3if-le <-- Retrieve the IF\_ID for a Layer 3 SVI type po Mappings Table

Vlan10

0x0000026

SVI\_L3\_LE

<-- IF\_ID value for SVI 10

驗證繫結到IF\_ID的類組ID(CG ID)。

Interface Type: L3

if-id: 0x000000000000026

<-- IF\_ID 0x26 is correct

<-- The named ACL bound to this interface

Input IPv4: Policy Handle: 0x2e000095

Policy Name: TEST

CG ID: 9

<-- Class Group ID for this entry

CGM Feature: [0] acl

<-- Feature is ACL

Bind Order: 0

#### 與CG ID關聯的ACL資訊。

#### <#root>

#### 9500H#

show platform software fed active acl info acl-cgid 9 <-- The CG ID associated to the ACL TEST

ACL CG (acl/9): TEST type: IPv4

<-- feature ACL/CG ID 9: ACl name TEST : ACl type IPv4

Total Ref count 2

2 Interface

<-- Interface count is 2. Applied to SVI 10 and as PACL to Tw1/0/  $\!$ 

region reg\_id: 10
subregion subr\_id: 0
GCE#:1

#flds: 2

```
14:N
matchall:N deny:N
<-- #flds: 2 = two fields in entry | 14:N (no Layer 4 port match)
      Result: 0x01010000
      ipv4_src: value
=
0x0a010101
,
mask = 0xfffffff
<-- src 0x0a010101 hex = 10.1.1.1 | mask 0xffffffff = exact host match
      ipv4_dst: value
=
0x00000000, mask = 0x00000000
<--
dst & mask = 0x00000000 = match any
   GCE#:1 #flds: 4
14:Y
matchall:N deny:N
<-- #flds: 4 = four fields in entry | 14:Y (ACE uses UDP port L4 match)
      Result: 0x01010000
      ipv4_src: value = 0x0a010101, mask = 0xfffffffff <-- Exact match (host) 10.1.1.1
      ipv4_dst: value = 0x0a010102, mask = 0xfffffffff <-- Exact match (host) 10.1.1.2
      ip_prot: start = 17, end = 17
                                                     <-- protocol 17 is UDP
      14_src: start = 1000, end = 1000
                                                     <-- matches eq 1000 (equal UDP port 1000)</pre>
```

有關CG ID以及哪些介面使用CG ID的策略資訊。

<#root> 9500H# show platform software fed active acl policy 9 <-- Use the CG ID Value ######### ######## Printing Policy Infos ######### INTERFACE: Vlan10 <-- Interface with ACL applied MAC 0000.0000.0000 intfinfo: 0x7f8cfc02de98 Interface handle: 0x6e000047 Interface Type: L3 if-id: 0x0000000000000026 <-- Interface IF\_ID 0x26 \_\_\_\_\_ Direction: Input <-- ACL applied in the ingress direction Protocol Type: IPv4 <-- Type is IPv4 Policy Intface Handle: 0x1c0000c2 Policy Handle: 0x2e000095 ######### Policy information ######## ######### : 0x2e000095 Policy handle Policy name : TEST <-- ACL name TEST ID : 9 <-- CG ID for this ACL entry : [3] IPV4 Protocol : [27] AAL FEATURE RACL <-- ASIC feature is RACL Feature Number of ACLs : 1

## Complete policy ACL information Acl number : 1 \_\_\_\_\_ Acl handle : 0x7c0000d4 Acl flags : 0x0000001 Number of ACEs : 5 <-- 5 Aces: 2 explicit, 1 implicit deny, 2 ??? Ace handle [1] : 0x0600010f Ace handle [2] : 0x8e000110 Ace handle [3] : 0x3b000111 Ace handle [4] : 0xeb000112 Ace handle [5] : 0x79000113 Interface(s): Vlan10 <-- The interface the ACL is applied ######### ######### Policy intf handle : 0x1c0000c2 : 0x2e000095 Policy handle : 9 ID Protocol : [3] IPV4 Feature : [27] AAL\_FEATURE\_RACL Direction : [1] Ingress Number of ACLs : 1 Number of VMRs : 4-----

確認RACL工作正常。

◇ 附註: 當您輸入 show ip access-lists privileged EXEC 命令時,顯示的匹配計數不會計算硬體中訪問控制的資料包。使用show platform software fed switch{switch\_num|active|standby}acl計數器硬體取得交換和路由封包的一些基本硬體ACL統計資料。

<#root>

### Ping originated from neighbor device with source 10.1.1.1 ###

C9300#

ping 10.1.1.2 source g 1/0/1

Type escape sequence to abort. Sending 5, 100-byte ICMP Echos to 10.1.1.2, timeout is 2 seconds:

Packet sent with a source address of 10.1.1.1

11111 Success rate is 100 percent (5/5), round-trip min/avg/max = 1/1/1 ms <-- 100% ping success ### Ping originated from neighbor device with source 10.1.1.3 ### C9300# ping 10.1.1.2 source g 1/0/1 Type escape sequence to abort. Sending 5, 100-byte ICMP Echos to 10.1.1.2, timeout is 2 seconds: Packet sent with a source address of 10.1.1.3 <-- Ping source is denied (implicit . . . . . Success rate is 0 percent (0/5) <-- 0% ping success ### Confirm RACL drop ### 9500H# show access-lists TEST Extended IP access list TEST <-- Counters in this command do not 10 permit ip host 10.1.1.1 any 20 permit udp host 10.1.1.1 eq 1000 host 10.1.1.2 9500H# show platform software fed active acl counters hardware | i RACL Drop

100 frames <-- Hardware level command display

(0xed000007):

<....>

Ingress IPv4 RACL Drop

### 案例 4.VACL

VACL被分配到第2層VLAN。

- 安全邊界:在VLAN內或跨VLAN
- 附件: VLAN/VLAN對映
- Direction:一次輸入和輸出
- 支援的ACL型別: MAC ACL和IP ACL(標準或擴展)

配置VACL

```
ip access-list extended TEST
10 permit ip host 10.1.1.1 any
20 permit ip any host 10.1.1.1
ip access-list extended ELSE
10 permit ip any any
vlan access-map VACL 10
match ip address TEST
action forward
vlan access-map VACL 20
match ip address ELSE
action drop
vlan filter VACL vlan-list 10
```

#### 9500H#

```
sh vlan access-map VACL
```

Vlan access-map "VACL" 10 Match clauses: ip address: TEST

#### Action:

#### forward

Vlan access-map "VACL" 20 Match clauses: ip address: ELSE

Action:

#### drop

9500H#

sh vlan filter access-map VACL

VLAN Map VACL is filtering VLANs:

### 驗證VACL

檢索與介面關聯的IF\_ID。

### 驗證繫結到IF\_ID的類組ID(CG ID)。

<-- Can be L2 only, with no vlan interfa

Input IPv4:

Policy Handle: 0xd10000a3

<-- VACL has both Ingress and Egress actions

CG ID: 530

CGM Feature: [35] acl-grp

<-- Feature is ACL group, versus ACl

Bind Order: 0

Output IPv4:

Policy Handle: 0xc80000a4

<-- VACL has both Ingress and Egress actions

Policy Name: VACL CG ID: 530 CGM Feature: [35] acl-grp Bind Order: 0

### 與CG組ID關聯的ACL資訊。

同一個命名VACL策略中使用了兩個ACL,它們分組到此acl組中

#### <#root>

9500H#

show platform software fed active acl info acl-grp-cgid 530 <-- use the group-id command versus gc ID

ACL CG (acl-grp/530): VACL type: IPv4

Total Ref count 2

2 VACL

<-- Ingress and egress ACL direction

<-- feature acl/group ID 530: name VA

region reg\_id: 12 subregion subr\_id: 0 GCE#:10 #flds: 2 l4:N matchall:N deny:N Result: 0x06000000

```
ipv4_dst: value = 0x00000000, mask = 0x0000000 <--- to any other host
GCE#:20 #flds: 2 l4:N matchall:N deny:N
Result: 0x06000000, mask = 0x00000000 <--- permit from any host
ipv4_dst: value = 0x0a010101, mask = 0xffffffff <--- to host 10.1.1.1
GCE#:10 #flds: 2 l4:N matchall:N deny:N
Result: 0x05000000
ipv4_src: value = 0x00000000, mask = 0x00000000 <--- This is the ACL named 'ELSE' which is per
ipv4_dst: value = 0x00000000, mask = 0x00000000 <--- with VACL, the logic used was "per
</pre>
```

#### 有關CG ID以及哪些介面使用CG ID的策略資訊。

<#root>

9500H#

show platform software fed active acl policy 530 <-- use the acl-grp ID

Interface Type: Vlan <-- Interface type is the Vlan, not a specific in

if-id: 0x000000000420010

<-- the Vlan IF\_ID matches Vlan 10

-----

Direction: Input

<-- VACL in the input direction

Protocol Type:IPv4 Policy Intface Handle: 0x44000001 Policy Handle: 0x29000090

######### ######## Policy information ######### : 0x29000090 Policy handle Policy name : VACL <-- the VACL policy is named 'VACL' ID : 530 Protocol : [3] IPV4 : [23] AAL\_FEATURE\_VACL <-- ASIC feature is VACL Feature Number of ACLs : 2 <-- 2 ACL used in the VACL: "TEST & ELSE" ## Complete policy ACL information Acl number : 1 \_\_\_\_\_ Acl handle : 0xa6000090 Acl flags : 0x0000001 Number of ACEs : 4 Ace handle [1] : 0x87000107 Ace handle [2] : 0x30000108 Ace handle [3] : 0x73000109 Ace handle [4] : 0xb700010a Acl number : 2 \_\_\_\_\_ Acl handle : 0x0f000091 Acl flags : 0x00000001 Number of ACEs : 1 Ace handle [1] : 0x5800010b Interface(s): Vlan10 ######### ######### Policy intf handle : 0x44000001 Policy handle : 0x29000090 : 530 ID <-- 530 is the acl group ID : [3] IPV4 Protocol Feature : [23] AAL\_FEATURE\_VACL Direction : [1] Ingress <-- Ingress VACL direction Number of ACLs : 2

Number of VMRs : 4-----Direction: Output Protocol Type: IPv4 Policy Intface Handle: 0xac000002 Policy Handle: 0x31000091 ######### ######## Policy information ################### ######### Policy handle : 0x31000091 Policy name : VACL ID: 530Protocol: [3] IPV4Feature: [23] AAL\_Number of ACLs: 2 : [23] AAL\_FEATURE\_VACL ## Complete policy ACL information Acl number : 1 \_\_\_\_\_ Acl handle: 0xe0000092Acl flags: 0x0000001 Number of ACEs : 4 Ace handle [1] : 0xf500010c Ace handle [2] : 0xd800010d Ace handle [3] : 0x4c00010e Ace handle [4] : 0x0600010f Acl number : 2 \_\_\_\_\_ 
 Acl handle
 : 0x14000093

 Acl flags
 : 0x0000001
 Number of ACEs : 1 Ace handle [1] : 0x8e000110 Interface(s): Vlan10 ######### ######### Policy intf handle : 0xac000002 Policy handle : 0x31000091 ID : 530 <-- 530 is the acl group ID : [3] IPV4 Protocol : [23] AAL\_FEATURE\_VACL Feature : [2] Egress Direction <-- Egress VACL direction Number of ACLs : 2 Number of VMRs : 4-: 4-----

確認VACL工作正常。

- 故障排除與PACL和RACI部分相同。有關ping測試的詳細資訊,請參閱以下各節。
- 從10.1.1.3對10.1.1.2執行ping操作被應用的ACL策略拒絕。
- 檢查platform drop命令。

<#root>

9500H#

show platform software fed active acl counters hardware | inc VACL Drop

Ingress IPv4 VACL Drop

(0x23000006):

1011 frames <-- Hardware level command displays drops against VACL

<....>

案例 5.群組/使用者端ACL(DACL)

組/客戶端ACL根據使用者組或客戶端的身份動態應用到使用者組。這些有時也稱為DACL。

- 安全邊界:客戶端(客戶端介面級別)
- 附件:每個客戶端介面
- Direction: 僅輸入
- 支援的ACL型別:MAC ACL和IP ACL(標準或擴展)

配置GACL

<#root>

Cat9400#

show run interface gigabitEthernet 2/0/1

Building configuration...

Current configuration : 419 bytes ! interface GigabitEthernet2/0/1 switchport access vlan 10 switchport mode access switchport voice vlan 5

ip access-group ACL-ALLOW in

<-- This is the pre-authenticated ACL (deny ip any any)

authentication periodic authentication timer reauthenticate server

access-session control-direction in access-session port-control auto no snmp trap link-status mab dot1x pae authenticator spanning-tree portfast service-policy type control subscriber ISE\_Gi2/0/1 end Cat9400# show access-session interface gigabitEthernet 2/0/1 details Interface: GigabitEthernet2/0/1 IIF-ID: 0x1765EB2C <-- The IF\_ID used in this example is dynamic MAC Address: 000a.aaaa.aaaa <-- The client MAC IPv6 Address: Unknown IPv4 Address: 10.10.10.10 User-Name: 00-0A-AA-AA-AA-AA Status: Authorized <-- Authorized client Domain: VOICE Oper host mode: multi-auth Oper control dir: in Session timeout: 300s (server), Remaining: 182s Timeout action: Reauthenticate Common Session ID: 27B17A0A000003F499620261 Acct Session ID: 0x000003e7 Handle: 0x590003ea Current Policy: ISE\_Gi2/0/1 Server Policies: ACS ACL: xACSACLx-IP-MAB-FULL-ACCESS-59fb6e5e <-- The ACL pushed from ISE server Method status list: Method State dot1x Stopped

mab

Authc Success

<-- Authenticated via MAB (Mac authent

Cat9400#

show ip access-lists xACSACLx-IP-MAB-FULL-ACCESS-59fb6e5e

Extended IP access list xACSACLx-IP-MAB-FULL-ACCESS-GOOD-59fb6e5e

1 permit ip any any

<-- ISE pushed a permit ip any an

### 檢驗GACL

### 繫結到iif-id的組CG ID。

<#root>

Cat9400#

show platform software fed active acl interface 0x1765EB2C <-- The IF\_ID from the access

INTERFACE: Client MAC

000a.aaaa.aaaa

<-- Client MAC matches the access-session output

MAC

000a.aaaa.aaaa

#### 

Interface Type: Group

<-- This is a group ident

IIF ID: 0x1765eb2c

Input IPv4: Policy Handle: 0x9d00011e

Policy Name: ACL-ALLOW:xACSACLx-IP-MAB-FULL-ACCESS-59fb6e5e

#### :

<-- DACL name matches

CG ID: 127760

CGM Feature: [35]

acl-grp

Bind Order: 0

<-- The ACL group ID

### 與組GC ID關聯的ACL資訊。

<#root>

Cat9400# show platform software fed active acl info acl-grp-cgid 127760 <-- the CG ID \*\*\*\*\* ######### Printing CG Entries ######## ######### \_\_\_\_\_ ACL CG ( acl-grp/127760 ): ACL-ALLOW:xACSACLx-IP-MAB-FULL-ACCESS-59fb6e5e : type: IPv4 <-- Group ID & ACL name are correct Total Ref count 1 \_\_\_\_\_ 1 CGACL <-- 1 \_\_\_\_\_ region reg\_id: 1 subregion subr\_id: 0 GCE#:1 #flds: 2 14:N matchall:N deny:N Result: 0x04000000 ipv4\_src: value = 0x00000000, mask = 0x00000000 <-- Permits 1 ipv4\_dst: value = 0x00000000, mask = 0x00000000 GCE#:10 #flds: 2 14:N matchall:N deny:N Result: 0x04000000 ipv4\_src: value = 0x00000000, mask = 0x00000000 ipv4\_dst: value = 0x00000000, mask = 0x00000000

### 案例 6.ACL記錄

裝置軟體可以提供有關標準IP訪問清單允許或拒絕的資料包的系統日誌消息。任何與ACL匹配的資料包都會導致有關資料包的資訊日誌消息傳送到控制檯。記錄到控制檯的消息級別由日誌控制檯控制系統日誌消息的命令。

- 與單播反向路徑轉發(uRPF)一起使用的ACL不支援ACL日誌消息。僅支援RACL。
- 從裝置控制平面生成的資料包不支援輸出方向的ACL日誌。
- 路由在硬體中完成,並登入軟體,因此,如果大量資料包與包含logkeyword的permit或deny

ACE匹配,則軟體無法與硬體處理速率匹配,並且無法記錄所有資料包。

- 觸發ACL的第一個資料包會立即生成日誌消息,後續資料包將在出現或記錄之前以5分鐘為間 隔收集。該日誌消息包括訪問清單編號、資料包是被允許還是被拒絕、資料包的源IP地址以及 在前5分鐘間隔內該源允許或拒絕的資料包數。
- 有關ACL日誌行為和限制的完整詳細資訊,請參閱相關資訊部分中說明的相應的安全配置指南 Cisco IOS XE。

日誌示例PACL:

此範例顯示否定情況,其中ACL type和log關鍵字不能一起使用。

<#root>

9500H#

show access-lists TEST

Extended IP access list TEST 10 permit ip host 10.1.1.1 any

log

<-- Log keyword applied to ACE entry</p>

20 deny ip host 10.1.1.3 any

log

9500H(config)#

interface twentyFiveGigE 1/0/1

9500H(config-if)#

ip access-group TEST in <-- apply logged ACL
Switch Port ACLs are not supported for LOG! <-- message indicates this is an unsupported combinat</pre>

日誌示例RACL(拒絕):

<#root>

9500H#

show access-lists TEST

Extended IP access list TEST 10 permit ip host 10.1.1.1 any

log <-- Log keyword applied to ACE entry

20 deny ip host 10.1.1.3 any

log

9500H(config)# interface vlan 10 9500H(config-if)# ip access-group TEST in <-- ACL applied to SVI ### Orginate ICMP from 10.1.1.3 to 10.1.1.2 (denied by ACE) ### C9300# ping 10.1.1.2 source vlan 10 repeat 110 Type escape sequence to abort. Sending 10, 100-byte ICMP Echos to 10.1.1.2, timeout is 2 seconds: Packet sent with a source address of 10.1.1.3 . . . . . . . . . . Success rate is 0 percent (0/110) 9500H# show access-list TEST Extended IP access list TEST 10 permit ip host 10.1.1.1 any log 20 deny ip host 10.1.1.3 any log (110 matches) <-- Matches increment in show access-list command 9500H# show platform software fed active acl counters hardware | inc RACL Ingress IPv4 RACL Drop (0xed000007): 0 frames Ingress IPv4 RACL Drop and Log (0x93000009): 110 frames <-- Aggregate command shows hits on %SEC-6-IPACCESSLOGDP: list TEST denied icmp 10.1.1.3 -> 10.1.1.2 (8/0), 10 packets <-- Syslog message : 日誌示例RACL(Permit): 當log語句用於permit語句時,軟體計數器的命中數顯示傳送的資料包數翻倍。 <#root> C9300# ping 10.1.1.2 source vlan 10 repeat 5 <-- 5 ICMP Requests are sent Type escape sequence to abort. Sending 5, 100-byte ICMP Echos to 10.1.1.2, timeout is 2 seconds: Packet sent with a source address of 10.1.1.1

#### !!!!!

Success rate is 100 percent (5/5)

, round-trip min/avg/max = 1/1/1 ms

9500H#

show access-lists TEST

Extended IP access list TEST

10 permit ip host 10.1.1.1 any log (10 matches) <-- Hit counter shows 10

20 deny ip host 10.1.1.3 any log (115 matches)

## 疑難排解

### ACL統計資訊

排除ACL故障時,必須瞭解裝置如何測量ACL統計資訊及其位置。

- ACL統計資訊在聚合級別收集,而不是在每個ACE級別收集。
- 硬體不能允許每個ACE或每個ACL統計資訊。
- Deny、Log和CPU轉發資料包等統計資訊將被收集。
- MAC、IPv4和IPv6資料包的統計資訊是單獨收集的。
- show platform software fed switch active acl counters hardware 可用於顯示聚集統計資訊。

### 清除ACL統計資訊

排查ACL問題時,清除各種ACL計數器以便獲得新的基線計數會有所幫助。

- 使用這些命令可以清除軟體和硬體ACL計數器統計資訊。
- 對ACL匹配/命中事件進行故障排除時,建議清除相關ACL以找到最新或相關的基線匹配。

#### <#root>

clear platform software fed active acl counters hardware

(clears the hardware matched counters)

clear ip access-list counters

(clears the software matched counters - IPv4)

clear ipv6 access-list counters

(clears the software matched counters - IPv6)

ACL TCAM用完後會發生什麼情況?

- ACL始終應用於硬體TCAM。如果先前配置的ACL已使用TCAM,則新ACL無法獲得程式設計 所需的所需ACL資源。
- 如果在耗盡TCAM後新增ACL,則會丟棄它所連線的介面的所有資料包。
- 在軟體中保留ACL的操作稱為解除安裝。
- 當資源可用時,交換機會自動嘗試將ACL程式設計到硬體中。如果成功,ACL會被推送到硬體,資料包開始轉發。
- 將軟體保留的ACL程式設計到TCAM中的操作稱為Reloading。
- PACL、VACL、RACL和GACL可以彼此獨立地解除安裝/重新載入。

### ACL TCAM耗盡

- 應用新增ACL的介面會在硬體資源可用之前開始捨棄封包。
- GACL使用者端會進入UnAuth狀態。

VCU耗盡

- 一旦超過L4OP限制或超過VCU,軟體將執行ACL擴展並建立新的ACE條目,以便在不使用 VCU的情況下執行等效操作。
- 一旦發生這種情況,TCAM可能會從這些新增的條目中耗盡。

### ACL系統日誌錯誤

如果特定安全ACL資源用完,系統就會生成SYSLOG消息(介面、VLAN、標籤等,值可以不同 )。

| ACL日誌消息                                                                                             | 定義                       | 恢復操作                          |
|----------------------------------------------------------------------------------------------------|--------------------------|-------------------------------|
| %ACL_ERRMSG-4-UNLOADED:已饋送交換<br>機1:介面 <interface>上的輸入<acl>未程式設<br/>計到硬體中,並且流量被丟棄。</acl></interface> | ACL已解除安裝<br>(保留在軟體中<br>) | 研究TCAM規模。如果超出規模<br>,請重新設計ACL。 |
| %ACL_ERRMSG-6-REMOVED: 1已填充:已<br>針對標籤 <label>asic<number>刪除介面</number></label>                      | 解除安裝的<br>ACL配置將從介        | ACL已刪除,無需執行任何操作               |

| <interface>上輸入<acl>的已解除安裝配置。</acl></interface>                                                                                    | 面刪除                                     |                              |
|----------------------------------------------------------------------------------------------------|-----------------------------------------|------------------------------|
| %ACL_ERRMSG-6-RELOADED: 1已補給:介<br>面 <interface>上的輸入<acl>現在已載入到<br/>asic<number>上標籤<label>的硬體中。</label></number></acl></interface> | ACL現在已安裝<br>在硬體中                        | ACL的問題現在已在硬體中解決<br>,無需執行任何操作 |
| %ACL_ERRMSG-3-ERROR: 1 fed:未按繫結<br>順序 <number>在<interface>上應用輸入<acl><br/>IP ACL <name>配置。</name></acl></interface></number>       | 其他型別的<br>ACL錯誤(例如<br>dot1x ACL安裝<br>失敗) | 確認是否支援ACL配置,以及<br>TCAM是否超出規模 |
| %ACL_ERRMSG-6-GACL_INFO:交換機1的<br>R0/0:已提供:GACL不支援日誌記錄。                                                                            | GACL配置了日<br>誌選項                         | GACL不支援日誌。從GACL中<br>刪除日誌語句。  |
| %ACL_ERRMSG-6-PACL_INFO:交換機1的<br>R0/0:饋送:PACL不支援日誌記錄。                                                                             | PACL配置了日誌<br>選項                         | PACL不支援日誌。從PACL中刪<br>除日誌語句。  |
| %ACL_ERRMSG-3-ERROR:交換機1<br>R0/0:已饋送:輸入IPv4組ACL隱式拒絕<br>: <name>:配置未應用於客戶端MAC<br/>0000.0000.0000。</name>                           | (dot1x)ACL無法<br>應用到目標埠                  | 確認是否支援ACL配置,以及<br>TCAM是否超出規模 |

## 資源外情形和恢復操作

| 案例 1.ACL繫結                                                                                                    | 恢復操作                |  |  |
|----------------------------------------------------------------------------------------------------|---------------------|--|--|
| <ul> <li>ACL被建立並應用於介面或VLAN。</li> <li>由於「資源不足」情況(例如TCAM耗盡),繫結失敗。</li> <li>ACL中沒有ACE可以程式設計到TCAM中。<br/>ACL仍處於UNLOADED狀態。</li> <li>在UNLOADED狀態下,所有流量(包括控制<br/>資料包)都會在介面上丟棄,直到問題得到解<br/>決。</li> </ul> | 重新設計ACL以降低TCAM的利用率。 |  |  |
| 案例 2.ACL編輯                                                                                                    | 恢復操作                |  |  |
| • 系統會建立一個ACL並將其應用到介面,並且<br>會向此ACL中新增更多ACE條目,同時將這些                                                                                                    | 重新設計ACL以降低TCAM的利用率。 |  |  |

| 條目應用到介面。<br>• 如果TCAM沒有資源,則編輯操作失敗。<br>• ACL中沒有ACE可以程式設計到TCAM中。<br>ACL仍然處於UNLOADED狀態。<br>• 在UNLOADED狀態中,所有流量(包括控制<br>封包)都會捨棄介面上的流量,直到問題解決<br>為止。<br>• 現有的ACL專案也會在UNLOADED狀態下失<br>敗,直到解決此問題。                                                                                                    |                     |
|----------------------------------------------------------------------------------------------------|---------------------|
| 案例 3.ACL重新繫結                                                                                                    | 恢復操作                |
| <ul> <li>ACL Re-bind是將ACL附加到介面,然後將另一個ACL附加到同一介面而不分離第一個ACL的操作。</li> <li>第一個ACL已建立並成功連線。</li> <li>會建立一個名稱不同且通訊協定(IPv4/IPv6)相同的更大ACL,並將其連線到同一個介面。</li> <li>裝置成功分離第一個ACL並嘗試將新ACL附加到此介面。</li> <li>如果TCAM沒有資源,重新繫結操作將失敗。</li> <li>ACL中沒有ACE可以程式設計到TCAM中。<br/>ACL仍處於UNLOADED狀態。</li> <li>在UNLOADED狀態下,所有流量(包括控制資料包)都會在介面上丟棄,直到問題得到解決。</li> </ul>                  | 重新設計ACL以降低TCAM的利用率。 |
| 案例 4.繫結空(Null)ACL                                                                                                    | 恢復操作                |
| <ul> <li>建立沒有ACE項的ACL並將其附加到介面。</li> <li>系統使用允許「任何ACE」在內部建立此<br/>ACL,並將其連線到硬體中的介面(在此狀態<br/>下允許所有流量)。</li> <li>然後,使用相同的名稱或編號將ACE條目新<br/>增到ACL中。新增每個ACE時,系統會對<br/>TCAM進行程式設計。</li> <li>如果在新增ACE條目時TCAM資源耗盡,則<br/>ACL將移至UNLOADED狀態。</li> <li>在UNLOADED狀態下,所有流量(包括控制<br/>資料包)都會在介面上丟棄,直到問題得到解<br/>決。</li> <li>現有的ACL專案也會在UNLOADED狀態下失<br/>敗,直到解決此問題。</li> </ul> | 重新設計ACL以降低TCAM的利用率。 |

## 檢驗ACL規模

本節介紹用於確定ACL規模和TCAM利用率的命令。

### FMAN存取清單摘要:

#### 確定已配置的ACL和每個ACL的ACE總數。

<#root>

9500H#

show platform software access-list f0 summary

Access-list

|                |            | Index           | Num   | Ref      |         |   |   |  |
|----------------|------------|-----------------|-------|----------|---------|---|---|--|
| Num ACEs       |            |                 |       |          |         |   |   |  |
|                |            |                 |       |          |         |   |   |  |
|                |            |                 |       |          |         |   |   |  |
| 1601           |            |                 |       |          |         |   |   |  |
|                |            | 1               |       | 1        |         | 2 |   |  |
| < ACL TEST (   | contains 2 | ACE entries     |       |          |         |   |   |  |
|                |            |                 |       |          |         |   |   |  |
| ELSE           |            |                 | 2     |          | 1       |   | 1 |  |
| DENY           |            |                 | 3     |          | 0       |   | 1 |  |
|                |            |                 |       |          |         |   |   |  |
|                |            |                 |       |          |         |   |   |  |
| ACL用法:         |            |                 |       |          |         |   |   |  |
|                |            |                 |       |          |         |   |   |  |
|                |            |                 |       |          |         |   |   |  |
| <#root>        |            |                 |       |          |         |   |   |  |
| 9500H#         |            |                 |       |          |         |   |   |  |
|                | <i>.</i>   |                 |       |          |         |   |   |  |
| show platform  | software : | fed active acl  | usag  | e        |         |   |   |  |
| #############  | ########## | ############### | ##### | #######  | ####### | ŧ |   |  |
| #######        |            |                 | ####  | ######## | ####### | ŧ |   |  |
| ######         | Printing U | sage Infos      | ###   | #######  | ######  | ŧ |   |  |
| #######        |            |                 | ####  | #######  | ####### | ŧ |   |  |
| ############## | ########## | ############### | ##### | #######  | ####### | ŧ |   |  |
| #####          |            |                 |       |          |         |   |   |  |

\_\_\_\_\_

ACE Software VMR max:196608 used:283

<-- Value/Mask/Result entry usage

Feature Type

ACL Type

Dir

#### Name

Entries Used

| VACL                | IPV4              | Ingress       | VACL                  | 4                    |               |
|---------------------|-------------------|---------------|-----------------------|----------------------|---------------|
| < Type of ACL Featu | are, type of ACL, | Direction ACL | applied, name of ACL, | , and number of TCAN | 4 entries con |

| Feature Type | ACL Type | Dir     | Name | Entries Used |
|--------------|----------|---------|------|--------------|
| RACL         | IPV4     | Ingress | TEST | 5            |

\_\_\_\_\_

### TCAM使用情況(17.x):

TCAM usage命令在16.x和17.x系列之間存在顯著差異。

<#root>

9500H#

show platform hardware fed active fwd-asic resource tcam utilization

Codes: EM - Exact\_Match,

I - Input

,

0 - Output

, IO - Input & Output, NA - Not Applicable

CAM Utilization for ASIC [0]

Table Subtype

Dir

Max

Used

%Used

V4 V6 MPLS Other

| security ACL Ipv4                                    |                           |                       |             |           |                  |     |    |   |    |
|------------------------------------------------------|---------------------------|-----------------------|-------------|-----------|------------------|-----|----|---|----|
| ТСАМ                                                 |                           |                       |             |           |                  |     |    |   |    |
| I                                                    |                           |                       |             |           |                  |     |    |   |    |
|                                                      |                           |                       |             |           |                  |     |    |   |    |
| 7168                                                 |                           |                       |             |           |                  |     |    |   |    |
| 16                                                   |                           |                       |             |           |                  |     |    |   |    |
| 0.22%                                                |                           |                       |             |           |                  |     |    |   |    |
| 16 0 (<br>Security ACL Non Ipv4<br>Security ACL Ipv4 | 0 0<br>TCAM<br>TCAM       | I                     | 5120        | 76        | 1.48%            | 0   | 36 | 0 | 40 |
| 0                                                    |                           |                       |             |           |                  |     |    |   |    |
| 7168 18<br>Security ACL Non Ipv4                     | 0.25%<br>TCAM             | 18<br>0               | 0<br>8192   | 0<br>27   | 0<br>0.33%       | 0   | 22 | 0 | 5  |
| <snip></snip>                                        |                           |                       |             |           |                  |     |    |   |    |
| < Percentage used and<br>< Dir = ACL direction       | other count<br>(Input/Out | ters abou<br>put ACl) | it ACL cons | sumption  |                  |     |    |   |    |
| TCAM使用情況(16.x):                                      |                           |                       |             |           |                  |     |    |   |    |
| TCAM usage命令在16.>                                    | (和17.x系列                  | 之間存在                  | E顯著差異       | 0         |                  |     |    |   |    |
| <#root>                                              |                           |                       |             |           |                  |     |    |   |    |
| C9300#                                               |                           |                       |             |           |                  |     |    |   |    |
| show platform hardware f                             | fed switch ;              | active fw             | vd-asic res | source to | am utilizat      | ion |    |   |    |
| CAM Utilization for ASI<br>Table                     | C [0]                     |                       |             | Max Valu  | les              |     |    |   |    |
| Used Values                                          |                           |                       |             |           |                  |     |    |   |    |
|                                                      |                           |                       |             |           |                  |     |    |   |    |
| Security Access Contro                               | l Entries                 |                       |             | 5120      |                  |     |    |   |    |
| 126 < Total v<br><snip></snip>                       | used of the               | Maximum               |             |           |                  |     |    |   |    |
| 自定義SDM模板(TCAM                                        | M重新分配                     | )                     |             |           |                  |     |    |   |    |
| 使用Cisco IOS XE Beng                                  | jaluru 17.4.              | 1, 您可以                | 人<br>使用SDM  | 模板 sdm    | prefer custom ac | 指令。 |    |   |    |

有關如何配置和驗證此功能的詳細資訊,請參閱<u>系統管理配置指南(Cisco IOS XE Bengaluru</u>

### <u>17.4.x (Catalyst 9500交換機))。</u>

| 本節介紹一些基本配置和驗證。                                                                                                    |                      |                                                          |                                        |       |      |
|----------------------------------------------------------------------------------------------------|----------------------|----------------------------------------------------------|----------------------------------------|-------|------|
| 驗證當前的SDM模板:                                                                                                    |                      |                                                          |                                        |       |      |
|                                                                                                    |                      |                                                          |                                        |       |      |
| <#root>                                                                                                    |                      |                                                          |                                        |       |      |
| 9500H#                                                                                                    |                      |                                                          |                                        |       |      |
| show sdm prefer                                                                                                    |                      |                                                          |                                        |       |      |
| Showing SDM Template Info                                                                                                    |                      |                                                          |                                        |       |      |
| This is the Core template.                                                                                                    |                      |                                                          |                                        | < Cor | e S  |
|                                                                                                    | 81.60                |                                                          |                                        |       |      |
| Security Ingress IPv4 Access Control Entries*:                                                                                                    | 7168                 | (current) - 7168                                         | (proposed)                             | < 1Pv | '4 A |
| Security Ingress Non-IPv4 Access Control Entries*:<br>Security Egress IPv4 Access Control Entries*:<br>Security Egress Non-IPv4 Access Control Entries*: | 5120<br>7168<br>8192 | (current) - 5120<br>(current) - 7168<br>(current) - 8192 | (proposed)<br>(proposed)<br>(proposed) |       |      |
| <snip></snip>                                                                                                    |                      |                                                          |                                        |       |      |
| 9500H#                                                                                                    |                      |                                                          |                                        |       |      |
| show sdm prefer custom user-input                                                                                                    |                      |                                                          |                                        |       |      |
| Custom Template Feature Values are not modified                                                                                                    |                      |                                                          |                                        |       |      |
| < No customization to SDM                                                                                                    |                      |                                                          |                                        |       |      |
|                                                                                                    |                      |                                                          |                                        |       |      |

### 修改當前的SDM模板:

- 9500H(config)#sdm優先使用自訂acl
   9500H(config-sdm-acl)#acl-ingress 26 priority 1 < 應用新的26K值。(在配置指南中討論 優先順序)
   9500H(config-sdm-acl)#acl-egress 20 priority 2
   9500H(config-sdm-acl)#exit
   使用 show sdm prefer custom 以便檢視建議的值和 sdm prefer custom commit 以便透過此CLI套用「view the changes」。
- 驗證對SDM配置檔案的更改。
- 9500H#show sdm prefer custom

顯示SDM模板資訊:

### 這是自定義模板及其詳細資訊。

入口安全訪問控制條目\*: 12288(當前) — 26624(建議) < — 當前和建議使用(建議26K) 出口安全訪問控制條目\*: 15360(當前) — 20480(建議) 9500H#show sdm prefer custom user-input

功能名稱優先順序 規模

入口安全訪問控制條目: 1 26\*1024 < — 由使用者輸入修改為26 x 1024(26K) 出口安全訪問控制項:2 20\*1024 < — 由使用者輸入修改為20 x 1024(20K)

- 將更改應用於SDM配置檔案。
- 9500H(config)#sdm首選自定義提交 對正在運行的SDM首選項所做的更改將會儲存下來,並在下次重新載入時生效。< — 重新載 入後,ACL TCAM將分配給自定義值。

進一步閱讀:

ACL處理順序:

ACL的處理順序是從來源到目的地。

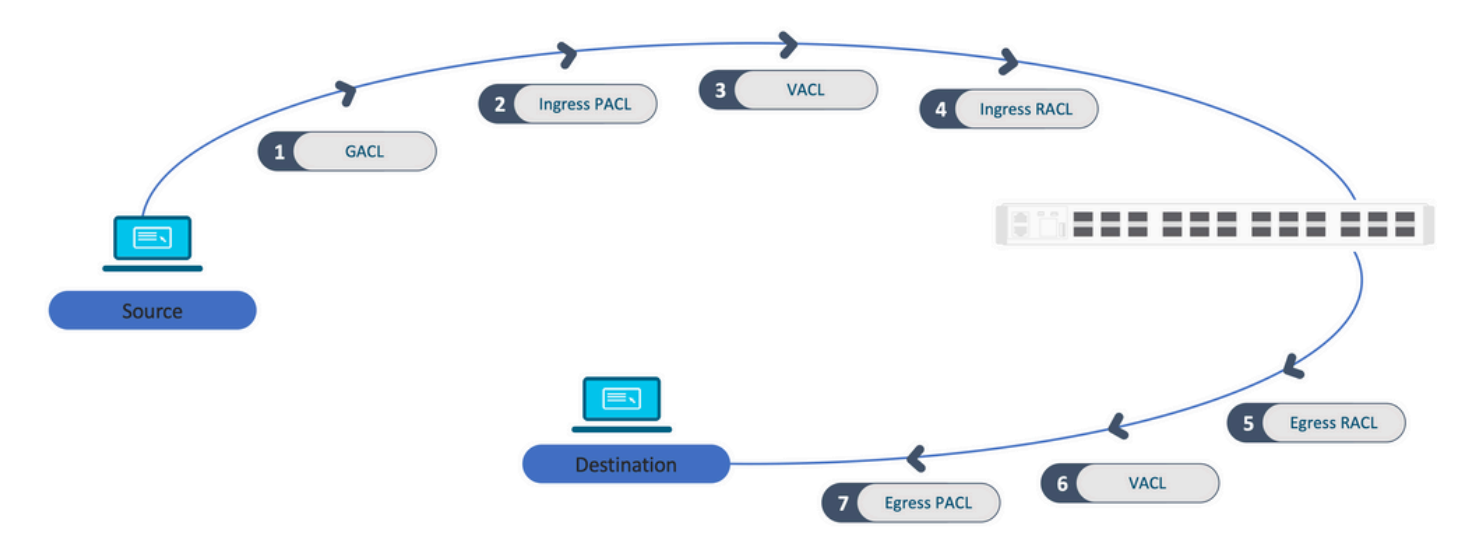

堆疊中程式化的ACL:

- 非連線埠型ACL(例如VACL、RACL)會套用到任何交換器上的流量,而且會在堆疊中的所 有交換器上程式化。
- 連線埠型ACL僅應用於連線埠上的流量,且僅對擁有介面的交換器進行程式設計。
- ACL由活動交換機程式設計,隨後應用於成員交換機。
- 同樣的規則適用於其他冗餘選項,例如ISSU/SVL。

ACL擴展:

- ACL擴展發生在裝置耗盡L4OP、Lables或VCU時。該裝置必須建立多個等價的ACE才能完成 相同的邏輯,並且要快速耗盡TCAM。
- ### L4OP在規模上擴展,此ACL建立為##
  9500H(config)#ip access-list extended TEST
  9500H(config-ext-nacl)#permit tcp 10.0.0.0 0.255.255.255 any gt 150 < 匹配埠151及更高版本</li>

###必須將此擴展為多個不使用L4OP的ACE ### 9500H(config-ext-nacl)#permit tcp 10.0.0.0 0.255.255.255 any eq 151 9500H(config-ext-nacl)#permit tcp 10.0.0.0 0.255.255.255 any eq 152 9500H(config-ext-nacl)#permit tcp 10.0.0.0 0.255.255.255 any eq 153 9500H(config-ext-nacl)#permit tcp 10.0.0.0 0.255.255.255 any eq 154 ....等等....

TCAM消費和標籤共用:

- 每個ACL策略都由標籤在內部引用。
- 將ACL策略(安全ACL,如GACL、PACL、VACL、RACL)應用到多個介面或VLAN時,它 使用相同的標籤。
- 輸入/輸出ACL使用不同的標籤空間。
- IPv4、IPv6和MAC ACL使用其他標籤空間。
- 相同的PACL應用於介面A的輸入和介面A的輸出。TCAM中有兩個PACL例項,每個例項都有 一個唯一的入口和出口標籤。
- 如果將具有L4OP的相同PACL應用於每個核心上存在的多個輸入介面,則在TCAM中程式設計 的同一PACL有兩個例項,每個核心一個。

VMR描述:

ACE在TCAM內部被程式設計為「VMR」,也稱為「值」、「掩碼」、「結果」。每個ACE條目均 可使用VMR並且可以使用VCU。

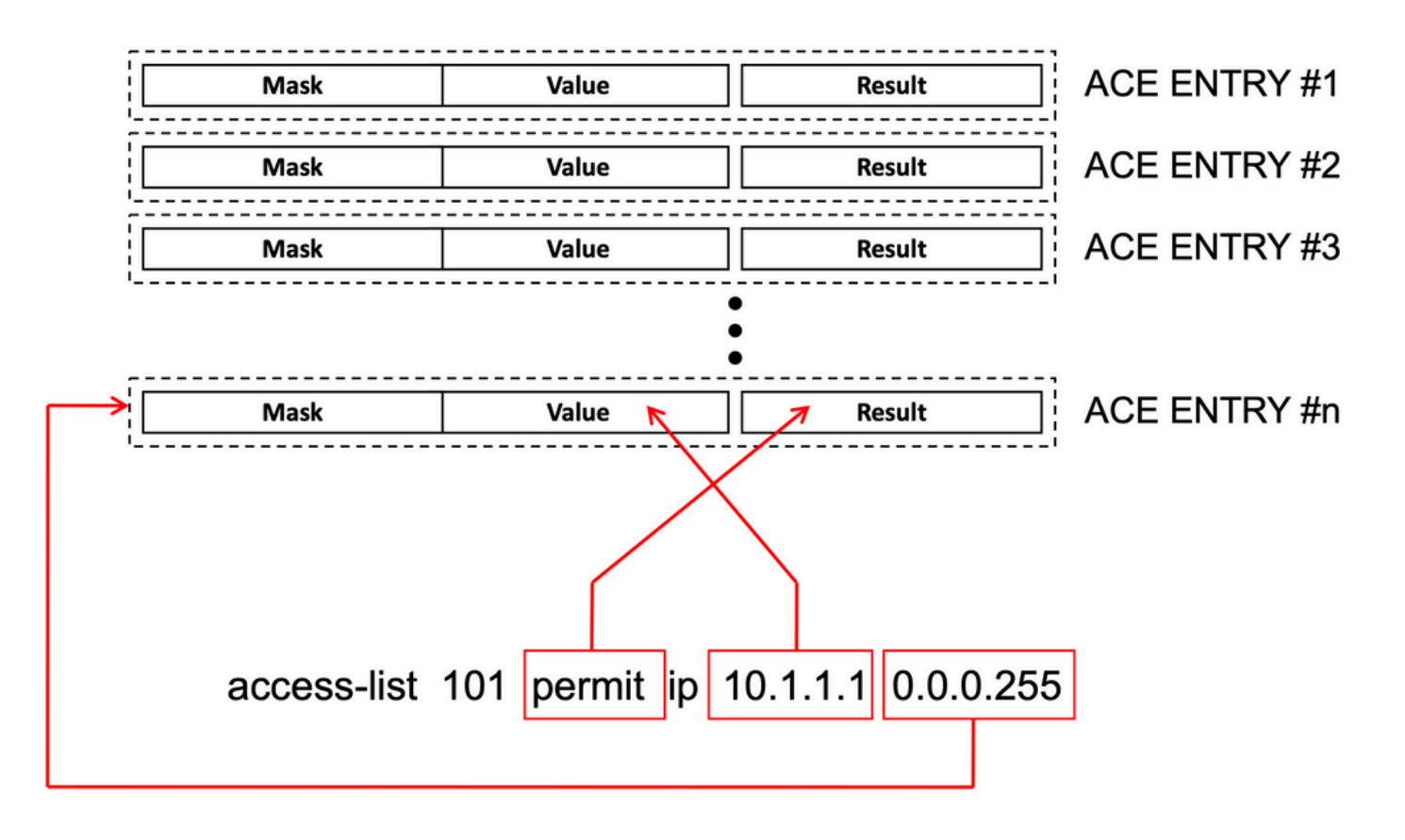

ACL可擴充性:

安全ACL資源專用於安全ACL。它們不會與其他功能共用。

| ACL<br>TCAM資<br>源 | Cisco<br>Catalyst<br>9600 | Cisco<br>Catalyst<br>9500 | Cisco Catalyst<br>9400 | Cisco<br>Catalyst<br>9300                        | Cisco<br>Catalyst<br>9200 |                |                 |                |      |           |
|-------------------|---------------------------|---------------------------|------------------------|--------------------------------------------------|---------------------------|----------------|-----------------|----------------|------|-----------|
| IPv4專<br>案        | 輸入<br>:12000*             | Egress:<br>15000*         | C9500:18000*           | C9500高<br>效能<br>輸入<br>: 12000*<br>出口<br>: 15000* | 18000*                    | C9300:<br>5000 |                 | C9300<br>18000 | )B:  | C9300X:80 |
| IPv6條<br>目        | IPv4條目                    | 的一半                       | IPv4條目的一半              |                                                  | IPv4條<br>目的一<br>半         | IPv4條目的        | 勺一半             |                |      |           |
| 一種型<br>別的<br>IPv4 | 12000                     |                           | C9500:18000            | C9500高<br>效能:<br>15000                           | 18000                     | C9300:<br>5000 | C9300B<br>18000 | : 配            | C930 | 0X:8000   |

| ACL條<br>目不能<br>超過                      |      |                |                       |      |           |        |  |  |
|----------------------------------------|------|----------------|-----------------------|------|-----------|--------|--|--|
| 一種型<br>別的<br>IPv6<br>ACL條<br>目不能<br>超過 | 6000 | C9500:<br>9000 | C9500高<br>效能:<br>7500 | 9000 | 2500/9000 | )/4000 |  |  |
| L4OP/標<br>籖                            | 8    | 8              |                       | 8    | 8         |        |  |  |
| 輸入<br>VCU                              | 192  | 192            |                       | 192  | 192       |        |  |  |
| 輸出<br>VCU                              | 96   | 96             |                       | 96   | 96        |        |  |  |

## 相關資訊

- <u>安全配置指南,Cisco IOS XE阿姆斯特丹版17.3.x(Catalyst 9200交換機)</u>
- <u>安全配置指南,Cisco IOS XE阿姆斯特丹版17.3.x(Catalyst 9300交換機)</u>
- <u>安全配置指南,Cisco IOS XE阿姆斯特丹版17.3.x(Catalyst 9400交換機)</u>
- <u>安全配置指南,Cisco IOS XE阿姆斯特丹版17.3.x(Catalyst 9500交換機)</u>
- <u>安全配置指南,Cisco IOS XE阿姆斯特丹版17.3.x(Catalyst 9600交換機)</u>
- <u>系統管理配置指南,Cisco IOS XE Bengaluru 17.4.x(Catalyst 9500交換機)</u>
- <u>思科技術支援與下載</u>

## Debug和Trace命令

| 編號 | 指令 備註                                                                             |                                      |  |
|----|-----------------------------------------------------------------------------------|--------------------------------------|--|
| 1  | show platform hardware fed [switch] active fwd-<br>asic drops exceptions asic <0> | 轉儲ASIC伺服器上的異常計#N器。                   |  |
| 2  | show platform software fed [switch] active acl                                    | 此命令將列印該框中所有已配置ACL的相關資訊以及介面和<br>策略資訊。 |  |

| 3  | show platform software fed [switch] active acl policy 18                               | 此命令只列印有關策略18的資訊。您可以從命令2獲取此策<br>略ID。                                                   |
|----|----------------------------------------------------------------------------------------|---------------------------------------------------------------------------------------|
| 4  | show platform software fed [switch] active acl interface intftype pacl                 | 此命令會根據介面型別(pacl/vacl/racl/gacl/sgacl等)列印<br>有關ACL的資訊。                                 |
| 5  | show platform software fed [switch] active acl<br>interface intftype pacl acltype ipv4 | 此命令會根據介面型別(pacl/vacl/racl/gacl/sgacl等)列印<br>有關ACL的資訊,並會按通訊協定進行過濾<br>(ipv4/ipv6/mac等)。 |
| 6  | show platform software fed [switch] active acl interface intftype pacl acltype ipv4    | 此命令列印有關介面的資訊。                                                                         |
| 7  | show platform software fed [switch] active acl interface 0x9                           | 此命令根據IIF-ID(命令from 6)列印在介面上應用的ACL的<br>簡短資訊。                                           |
| 8  | show platform software fed [switch] active acl definition                              | 此命令將列印有關機箱上配置的ACL及其存在於CGD中的資<br>訊。                                                    |
| 9  | show platform software fed [switch] active acl<br>iifid 0x9                            | 此命令根據IIF-ID列印介面上應用的ACL的詳細資訊。                                                          |
| 10 | show platform software fed [switch] active acl<br>usage                                | 此命令根據功能型別列印每個ACL使用的VMR數量。                                                             |
| 11 | show platform software fed [switch] active acl<br>policy intftype pacl vcu             | 此命令會根據介面型別(pacl/vacl/racl/gacl/sgacl等)為您<br>提供原則資訊和VCU資訊。                             |
| 12 | show platform software fed [switch] active acl policy intftype pacl cam                | 此命令根據介面型別(pacl/valc/racl/gacl/sgacl等)為您提<br>供有關CAM中VMR的策略資訊和詳細資訊。                     |
| 13 | show platform software interface [switch] [active]<br>R0 brief                         | 此命令為您提供了有關該框上介面的詳細資訊。                                                                 |
| 14 | show platform software fed [switch] active port<br>if_id 9                             | 此命令根據IIF-ID列印埠的詳細資訊。                                                                  |
| 15 | show platform software fed [switch] active vlan                                        | 此命令列印有關VLAN 30的詳細資訊。                                                                  |

|    | 30                                                                                                    |                                                |
|----|----------------------------------------------------------------------------------------------------|------------------------------------------------|
| 16 | show platform software fed [switch] active acl cam asic 0                                              | 此命令會在正在使用的ASIC 0上列印完整的ACL cam。                 |
| 17 | show platform software fed [switch] active acl counters hardware                                       | 此命令列印硬體中的所有ACL計數器。                             |
| 18 | show platform hardware fed [switch] active fwd-<br>asic resource tcam table pbr record 0 format 0      | 在列印PBR部分的條目時,可以為ACL和CPP等不同部分指<br>定而不是PBR。      |
| 19 | show platform software fed [switch] active punt<br>cpuq [1 2 3]                                        | 為了檢查某個CPU隊列上的活動,您還可以選擇清除隊列狀<br>態以進行調試。         |
| 20 | show platform software fed [switch] active ifm<br>mappings gpn                                         | 使用IIF-ID和GPN列印介面對映                             |
| 21 | show platform software fed [switch active ifm if-<br>id                                                | 列印有關介面配置和與ASIC的關聯的資訊。此命令有助於<br>檢查ASIC和CORE的介面。 |
| 22 | set platform software trace fed [switch] active<br>acl/asic_vmr/asic_vcu/cgacl/sgacl [debug error<br>] | 設定FED中特定功能的跟蹤。                                 |
| 23 | request platform software trace rotate all                                                             | 正在清除跟蹤緩衝區。                                     |
| 24 | show platform software trace message fed<br>[switch] active                                            | 正在列印FED的跟蹤緩衝區。                                 |
| 25 | set platform software trace forwarding-manager<br>[switch] [active] f0 fman [debug error]              | 正在啟用FMAN跟蹤。                                    |
| 26 | show platform software trace message<br>forwarding-manager [switch] [active] f0                        | 正在列印FMAN的跟蹤緩衝區。                                |
| 27 | debug platform software infrastructure punt detail                                                     | 在PUNT上設定調試。                                    |

### 關於此翻譯

思科已使用電腦和人工技術翻譯本文件,讓全世界的使用者能夠以自己的語言理解支援內容。請注 意,即使是最佳機器翻譯,也不如專業譯者翻譯的內容準確。Cisco Systems, Inc. 對這些翻譯的準 確度概不負責,並建議一律查看原始英文文件(提供連結)。